## **CLUB CREEE** ORANDIA PHOENIX

## MOT DE PASSE OUBLIÉ

## **SUIVEZ LES DIRECTIVES**

 Sur la page d'Accueil du Site d' ÉSOTÉRISME EXPÉRIMENTAL, inscrivez votre NOM D'UTILISATEUR dans le champ approprié et cliquez sur le lien « MOT DE PASSE OUBLIÉ ».

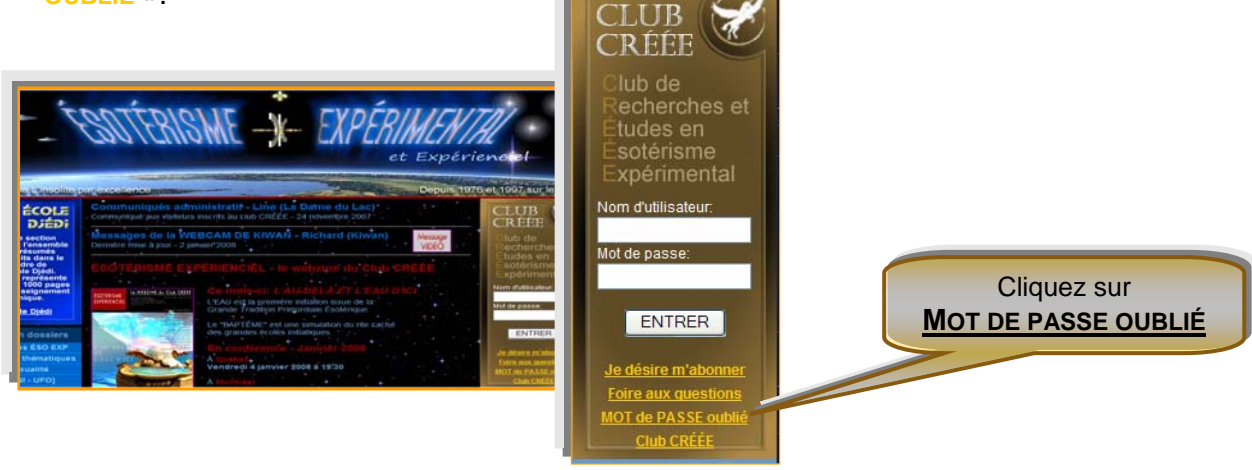

 Message

 Section « mot de passe oublié » est maintenant disponible
 sur toutes les portes du Club Créée.

2. Sur cette nouvelle page, inscrivez votre **NOM D'UTILISATEUR** et cliquez sur « **Envoyez-moi mon nouveau mot de passe** »

| Mot de passe oublié                                                                              |
|--------------------------------------------------------------------------------------------------|
| Un nouveau mot de passe sera généré et envoyé à l'adresse de courriel<br>asociée à votre compte. |
| Nom d'utilisateur : Envoyez-moi mon nouveau mot de passe                                         |
| Retour à la page d'accueil                                                                       |
|                                                                                                  |
|                                                                                                  |

## « MESSAGE IMPORTANT »

 Rendez-vous dans <u>VOTRE</u> BOÎTE DE MESSAGERIES, à l'adresse courriel (e-mail) que vous avez inscrit sur le FORMULAIRE D'INSCRIPTION au Club Créée. Vous retrouverez un MESSAGE AUTOMATISÉ qui vous offre un « NOUVEAU MOT DE PASSE » 2. Par la suite, retournez soit à L'UNE DES 4 PORTES D'ENTRÉES et inscrivez de votre NOM D'UTILISATEUR dans le champ approprié et votre nouveau mot de passe. Vous pourrez choisir de garder ou changer votre mot de passe dans « Pour modifier mes informations de mon inscription » dans la COUR DES VISITEURS.

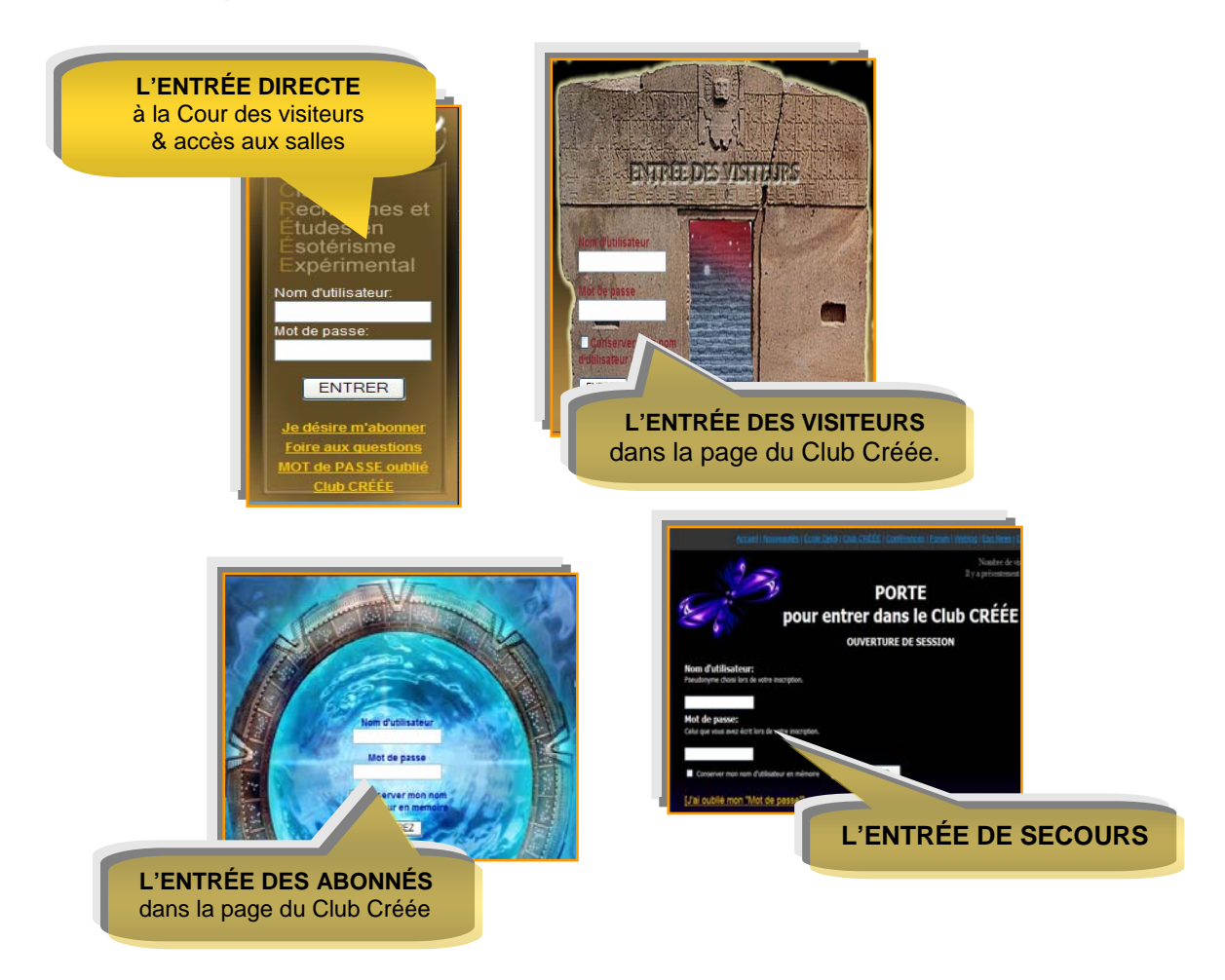

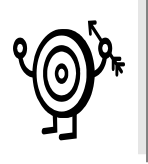

TRUCS & ASTUCES

Afin d'éviter de vous tromper lors de l'inscription du nouveau MOT DE PASSE, utilisez le « copier/coller »

**Bonne Visite** !

CLUB CREEE - REVISION JANVIER 2008